Hướng dẫn thanh toán Phí Nhập cư

**1º.** Đăng nhập vào trang web của Cục Xuất nhập cảnh: <u>www.migraciones.gov.ar</u>. Nhấn vào "Trámites". Sau đó chọn "Tramitación de Ingresos".

**2º.** Ở chính giữa màn hình, nhấn vào ô ghi "Trámites en el Exterior ante Consulado Argentino". Nhấn tiếp vào "Continuar".

**3º.** Nếu là lần đầu tiên truy cập hệ thống cần phải đăng ký tài khoản bằng cách cung cấp một số các thông tin liên hệ. Bắt buộc phải cung cấp những thông tin có đánh dấu (\*). Người đăng ký không cần thiết phải là chủ thẻ tín dụng hoặc người xin thị thực. Người dùng sẽ được cung cấp mật khẩu.

Khi có tài khoản và mật khẩu, đăng nhập bằng cách nhấn vào "Entrar"

**4º.** Sau khi đăng nhập xong, cần phải cung cấp các thông tin cá nhân của người sẽ nhận thị thực: họ và tên, nơi sinh, loại giấy tờ và số, giới tính, ngày sinh, tên cơ quan lãnh sự nơi sẽ cấp giấy phép nhập cảnh.

**5º.** Sau khi điền đầy đủ thông tin, hệ thống sẽ thông báo mức lệ phí cần nộp. Lưu ý rằng các thông tin cần điền (ví dụ như lãnh sự quán nơi thực hiện thủ tục) sẽ không thể thay đổi được sau khi tiến hành nộp lệ phí. Sau khi kiểm tra lại các thông tin, nhấn vào "Añadir" để xác nhận.

<u>Cần biết:</u> Việc thanh toán các khoản phí phụ thuộc vào hạn mức của thẻ tín dụng được sử dụng. Chủ thẻ có thể trả cho bất kỳ ai khác: người trả phí không nhất thiết phải là người xin thị thực.

6º. Sau khi đã xác nhận các thông tin, nhấn vào "Pago" để hoàn tất thanh toán.

Cần biết: Chỉ có thể hủy giao dịch trước khi thanh toán bằng cách nhấn vào hình xe chở hàng bên tay phải màn hình

**7º.** Điền các thông tin thẻ tín dụng vào cửa sổ "Tarjeta de Crédito". Sau đó nhấn vào "Confirmar Pago". Hệ thống sẽ cung cấp ngay lập tức hóa đơn thanh toán, và sẽ gửi tới địa chỉ email được cung cấp.

8º. In ra hai bản để nộp cho lãnh sự quán cùng với các giấy tờ khác được yêu cầu.